# Growシステム 教室アカウント確認方法

株式会社 エムプラニング情報システム

Copyright © 2020 M-Planning Information. All Rights Reserved.

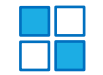

## 塾アカウントの左側のメニューの「教室一覧」から、 該当の教室名の左側の青いボタンをクリック

|                |                    | 教室検索フォーム             |         |     |                              |          |                       |  |  |
|----------------|--------------------|----------------------|---------|-----|------------------------------|----------|-----------------------|--|--|
| 空管理<br>高效 相政 相 | 3                  | 教室名<br>※複数可(スペース区切り) |         |     | 地区(エリア) 💌                    |          |                       |  |  |
| 室一覧            | 電話番号·FAX番号 室長名 室長名 |                      |         |     |                              |          |                       |  |  |
| 」<br>主徒・指導者検索  |                    |                      |         |     |                              |          |                       |  |  |
| 導者検索           |                    |                      |         |     |                              |          |                       |  |  |
| 徒検索            |                    |                      |         |     |                              |          |                       |  |  |
| 助務報告管理         |                    | 検索結果 2件 ( 1 / 1 )    |         |     |                              | 📑 前のページを | 🗄 表示する 🛛 📑 次のページを表示する |  |  |
| 務状況教室一覧        | 選択                 | 教室名                  | 地区(エリア) | 室長名 | 電話/FAX                       | 指導者      | 生徒                    |  |  |
| 務報告管理          |                    | 新橋校                  |         | 南成美 | TEL : 080-1012-9677<br>FAX : | 2名       | 11名                   |  |  |
| 務報告テーブル管理      |                    | 虎ノ門                  |         |     | TEL :<br>FAX ·               | 0名       | 1名                    |  |  |
| 1務実績ダウンロード     |                    |                      |         |     |                              |          |                       |  |  |
| 果金管理           |                    |                      |         |     |                              |          |                       |  |  |

請求·給与管理

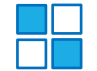

#### 左上の「教室情報」にマウスを当て、「教室アカウント」をクリック

|                | - 教 至 情 報 -                              |                                          |      |                       |         |              |  |
|----------------|------------------------------------------|------------------------------------------|------|-----------------------|---------|--------------|--|
|                | 1.7.121                                  |                                          |      |                       | 室長名     | 南成美          |  |
| 5.0a0<br>新橋校   |                                          |                                          | 電話番号 | 080-1012-9677         | FAX番号   |              |  |
|                |                                          |                                          | アドレス | s-minami@mplanning-ii | nfo.com |              |  |
| ;教室情報   ↓ 報告一覧 |                                          |                                          |      |                       |         |              |  |
| 教圣情報 > 基本情報    |                                          |                                          |      |                       | 📑 「新    | 橋校」 管理画面にログィ |  |
| 数至メイン<br>      | 教室基本情報                                   |                                          |      |                       |         |              |  |
|                | 地区(エリア):                                 | ブロ                                       | ック:  |                       |         |              |  |
| المرازا ر      | 室長名:南成美                                  |                                          |      |                       |         |              |  |
| 新橋校            | TEL: 080-1012-9677                       | TEL: 080-1012-9677 FAX:                  |      |                       |         |              |  |
|                | メールアドレス:s-minami@mplanning-info.com      | メールアドレス:s-minami@mplanning-info.com      |      |                       |         |              |  |
|                | 教家ホームページ:http://wwww.mplapping-info.com/ | 教室ホームページ: http://www.mplanning-info.com/ |      |                       |         |              |  |

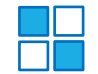

### 右側の「編集」ボタンをクリック

| - 教室情報 -   |          |          |             |         |                                       |         |      |         |            |
|------------|----------|----------|-------------|---------|---------------------------------------|---------|------|---------|------------|
|            |          |          |             |         |                                       |         | 室長名  | 南成美     |            |
|            |          |          | しんはし<br>新煙校 | 電話番号    | 080-1012-9677                         | FAX番号   |      |         |            |
|            |          |          |             | メールアドレス | s-minami@mplanning-i                  | nfo.com |      |         |            |
| ₹ 教室情報     | ▼報告一覧    |          |             |         | · · · · · · · · · · · · · · · · · · · |         |      |         |            |
| ■ 教室情報 > 教 | 検室アカウント  |          |             |         |                                       |         | 📑 「新 | 橋校」管理画面 | 国<br>にログイン |
| 教室 アカ      | 教室 アカウント |          |             |         |                                       |         |      |         |            |
| アカウント      | アカウント所有者 | オプション種別  |             | オプション   |                                       |         |      |         | 編集         |
|            |          | 指導者管理    | オプション未設定    |         |                                       |         |      |         |            |
|            |          | 生徒管理     | オプション未設定    |         |                                       |         |      |         |            |
|            |          | スケジュール管理 | オプション未設定    |         |                                       |         |      |         |            |
|            |          | 出欠管理     | オプション未設定    |         |                                       |         |      |         |            |
|            |          | 課金管理     | オプション未設定    |         |                                       |         |      |         |            |
|            | (未設定)    | 成績結果管理   | オプション未設定    |         |                                       |         |      |         | 編集         |
|            |          | 一斉メール管理  | オプション未設定    |         |                                       |         |      |         |            |
|            |          |          |             |         |                                       |         |      |         |            |

#### 下記、赤枠部分に表示されます。

|                                |                           |  |             | - 教室情報 - |  |  |  |  |
|--------------------------------|---------------------------|--|-------------|----------|--|--|--|--|
|                                |                           |  | しんばし<br>新橋校 |          |  |  |  |  |
| ▼ 教室情報   ▼ 報告                  | ◆教室情報   ◆報告一覧             |  |             |          |  |  |  |  |
| ■ 教室情報 > 教室アカウ                 | ント                        |  |             |          |  |  |  |  |
| 教室 アカウント 紀                     | a集                        |  |             |          |  |  |  |  |
|                                |                           |  |             |          |  |  |  |  |
| アカウント                          |                           |  |             |          |  |  |  |  |
| パスワード<br>空 <sup>白の時は自動生成</sup> |                           |  |             |          |  |  |  |  |
| 所有者                            |                           |  | ]           |          |  |  |  |  |
| 所有者連絡先                         |                           |  |             |          |  |  |  |  |
| アクセス制限                         | ● アクセス制限を行わない ○ アクセス制限を行う |  |             |          |  |  |  |  |
| IPアドレス・ホスト名<br>※ 複数指定可能        |                           |  |             |          |  |  |  |  |